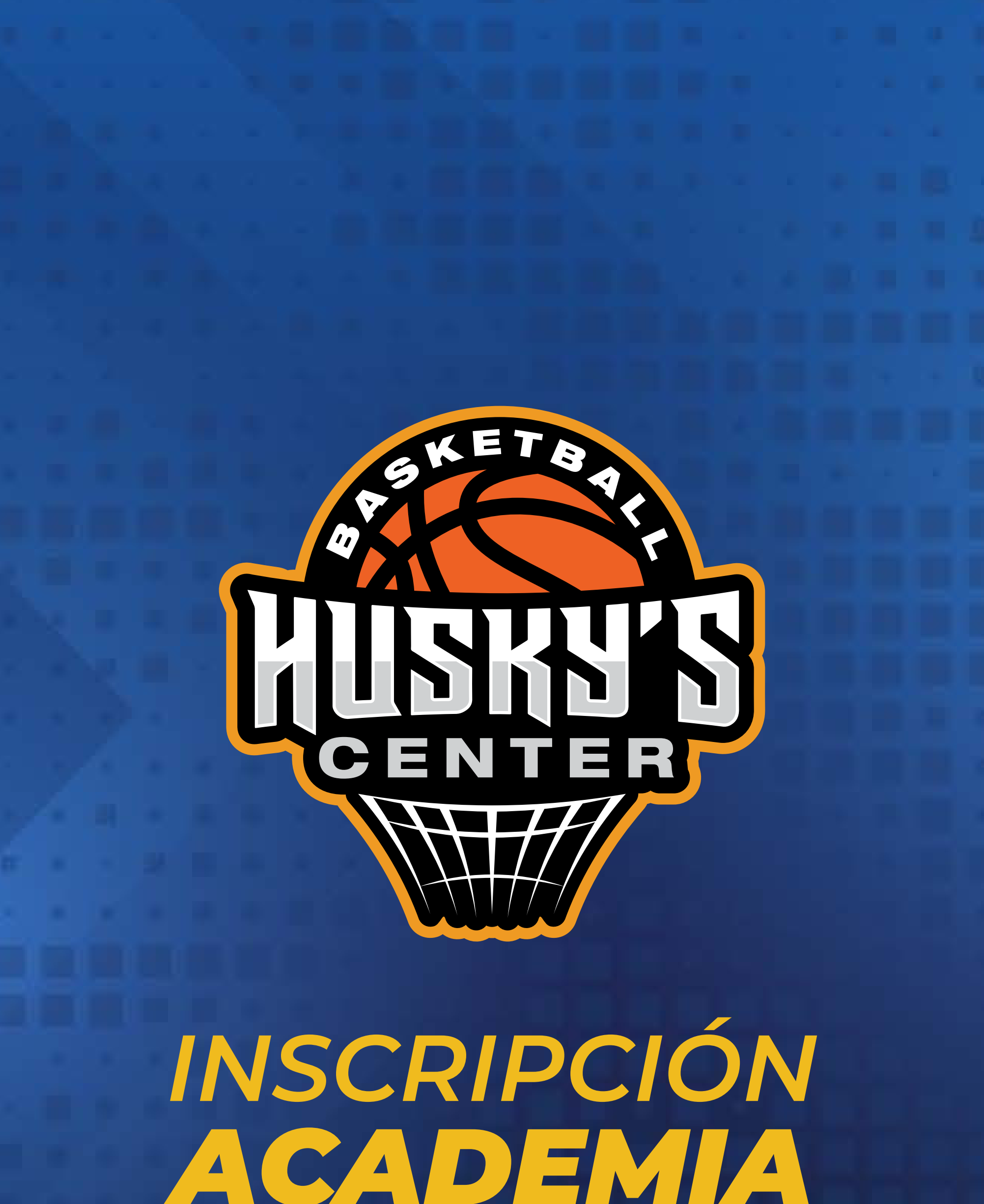

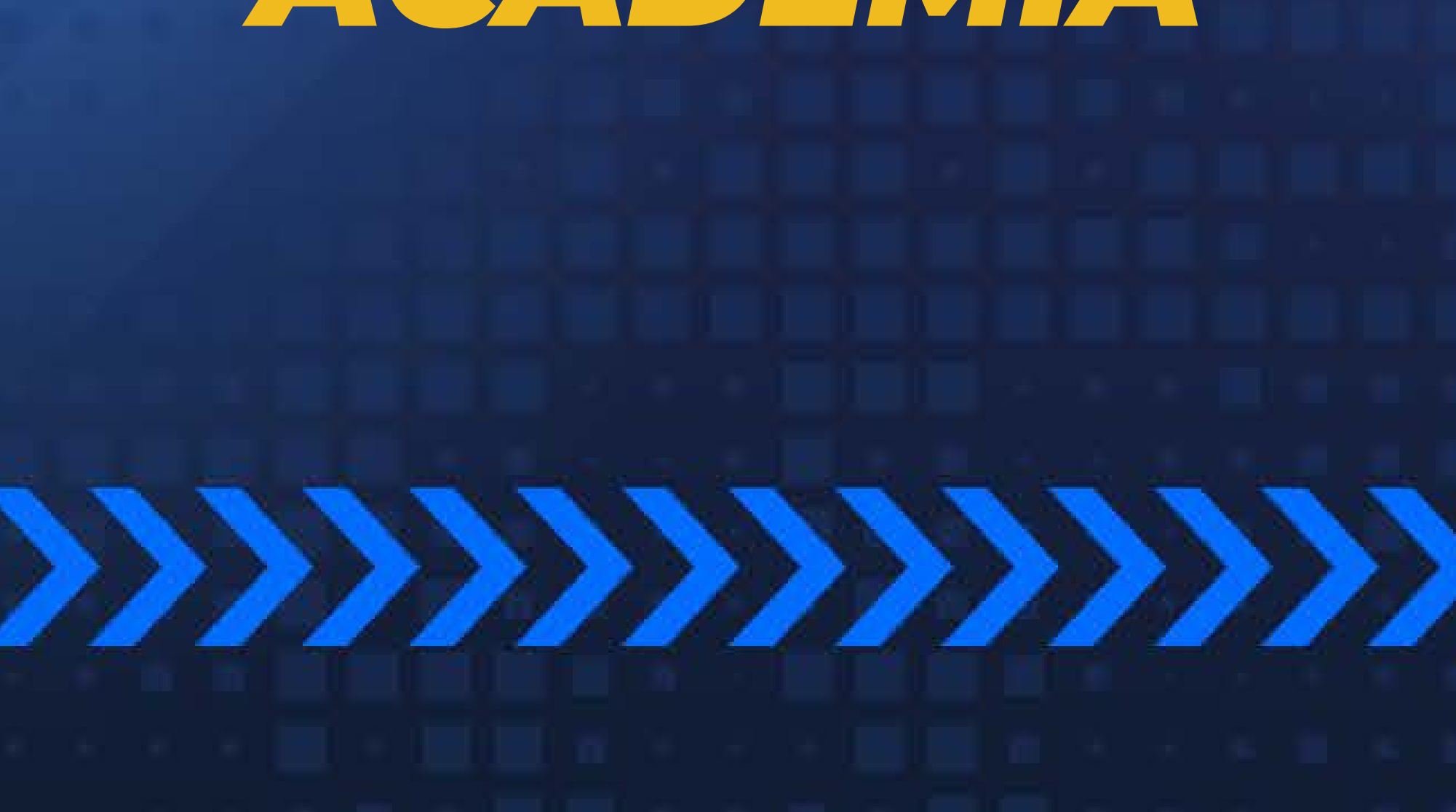

## ¡INSCRÍBETE A LAS ACADEMIAS!

Únete a las academias que ofrecemos para ti.

## Entra a nuestra página HUSKYSCENTER.COM

### Dirígete al menú desplegable.

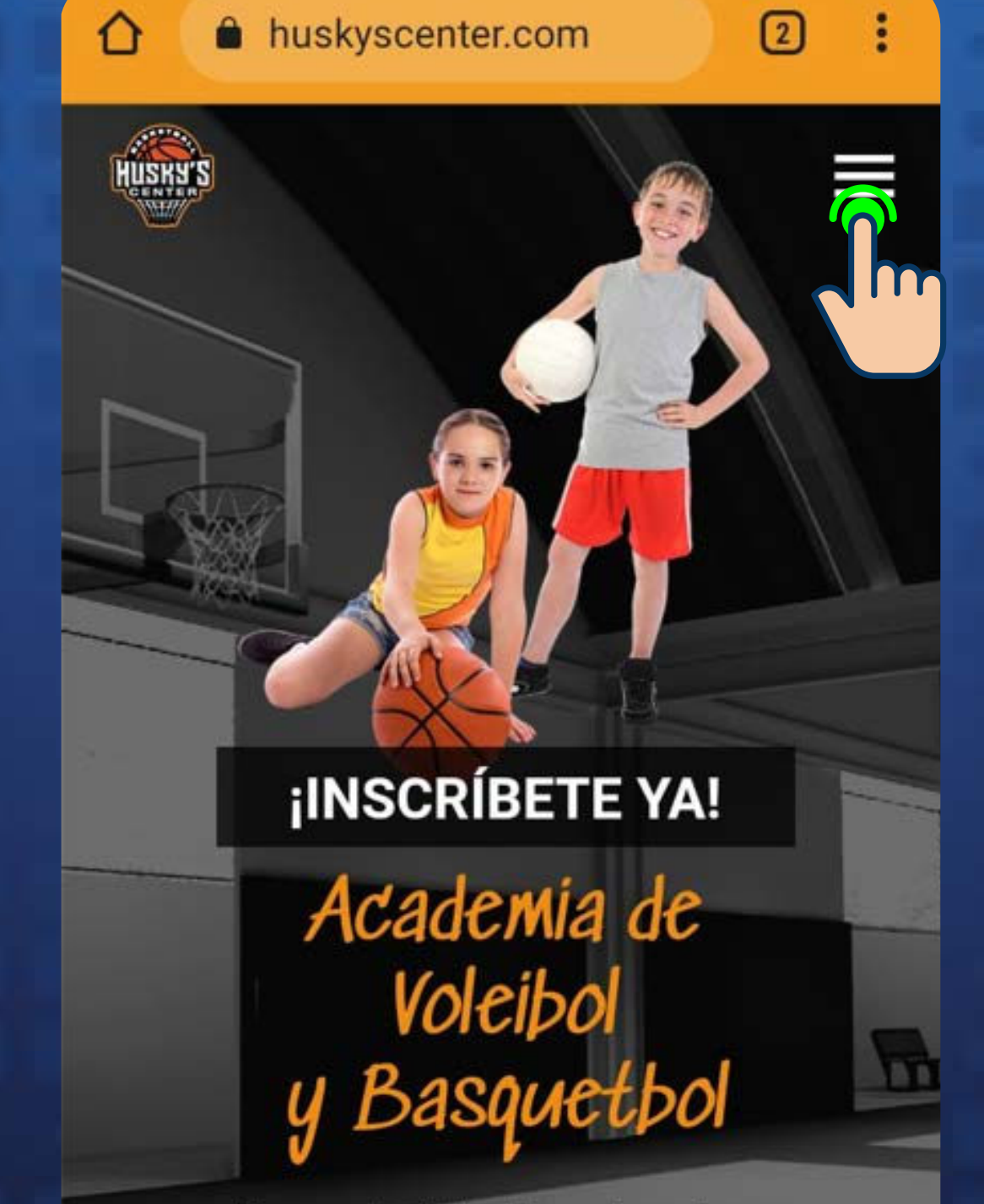

Forma parte de Husky's con las mejores instalaciones en la ciudad de Querétaro.

**INSCRIBIRME!** 

Selecciona la opción de **USUARIO** y seras dirigído a la página de administración.

| KY'S |                                                                                          | × |
|------|------------------------------------------------------------------------------------------|---|
|      | INICIO                                                                                   |   |
| D    | ACADEMIA                                                                                 | ÷ |
| P    | TORNEOS & LIGA                                                                           | - |
| A    | RENTA CANCHA                                                                             |   |
|      | 10:51 🖸 💿 🔞 🔊 🔊 🔊                                                                        |   |
| Te   |                                                                                          |   |
| Ρ    | 🛃 Regístrate gratis                                                                      |   |
|      | Llena los campos para poder crear                                                        |   |
| Li   | Si eres padre o tutor deberás realizar<br>tu registro antes de agregar a un<br>familiar. |   |
| D    | Email                                                                                    |   |

### NOTA: PREV INSCRI

| ٩,      | Contraseña           |
|---------|----------------------|
| ٩,      | Confirmar contraseña |
| e.      | Teléfono de contacto |
| 10:51 🧕 |                      |
|         | (                    |

 $\square$ 

A

Confirma Email

峇 Verificar Curp

Curp

\*El curp sera verificado en línea para que no tenga errores

õ 🗟 ''I 🔞

Si no sabes tu curp consúltalo aqui

1.Ingresa a https://www.gob.mx/curp/

0.0 delandiana Datas Damanalas

## STRAR DER EMIAS.

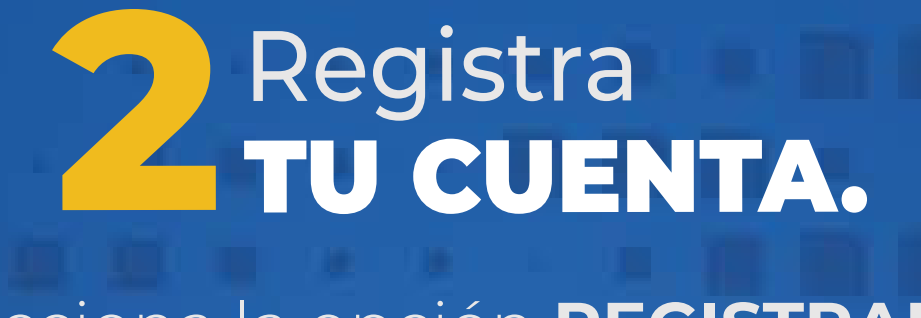

#### Selecciona la opción **REGISTRARSE. NOTA: SÓLO EN CASO DE NO TENER REGISTRO.**

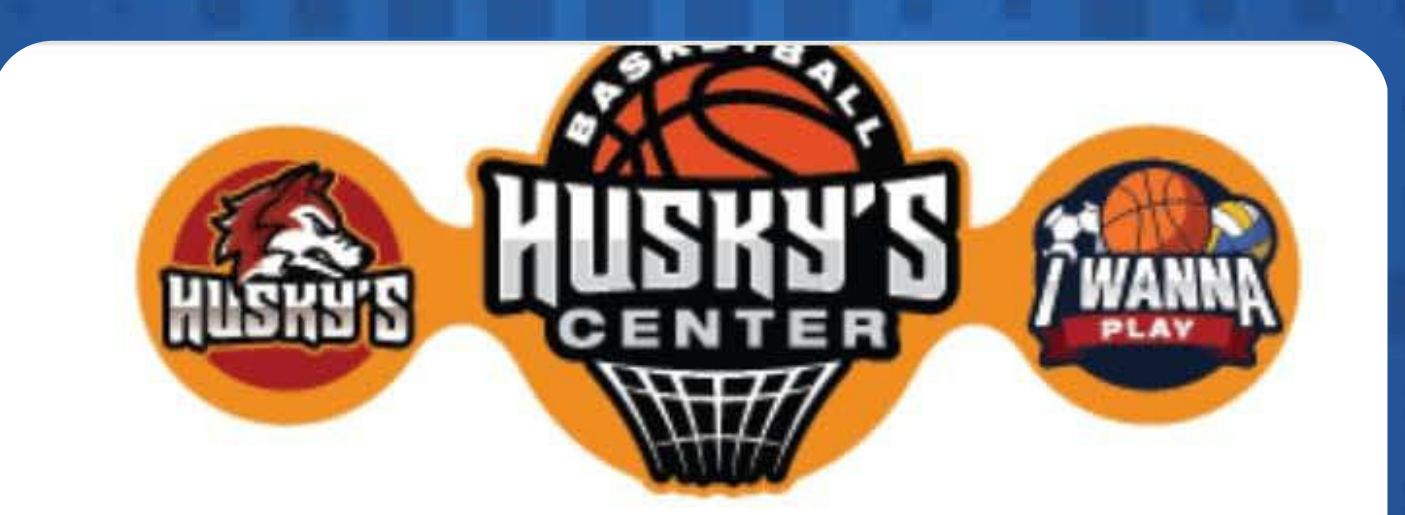

#### **UNA CUENTA, TODAS LAS PLATAFORMAS**

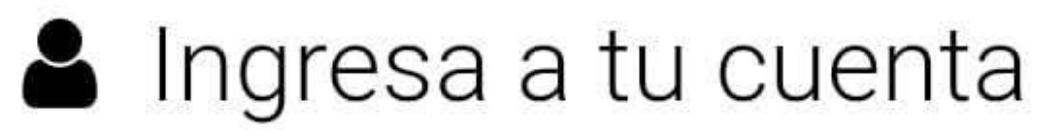

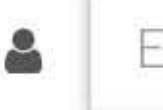

a.

Email

Contraseña

Entrar a Sistema

#### Entrar a Evento Privado

#### Video de ayuda para acceder al sitio

¿No tienes cuenta? Registrarso ¿Olvidaste la contraseña? Recu

**INGRESA LOS DATOS** que se te solicitan.

### Regístrate gratis

Llena los campos para poder crear tu cuenta y empieces a disfrutar.

Si eres padre o tutor deberás realizar tu registro antes de agregar a un familiar.

ejemplo@outlook.com

| ejemplo@outlook.com |
|---------------------|

| Q.         | ****              | • | 0     |
|------------|-------------------|---|-------|
| ٩,         | ****              |   | BAJ   |
| e          | 442 689 4472      |   | N A A |
| <b>(⊕)</b> | Soy extranjero    | _ | DES   |
| Α          | EJP892106MQNTNR03 |   | ARF   |

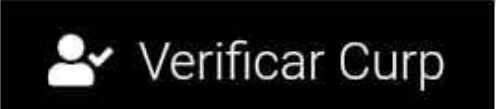

 $\bigtriangledown$ 

 $\sim$ 

\*El curp sera verificado en línea para que no tenga errores

Si no sabes tu curp consúltalo aqui

1.Ingresa a https://www.gob.mx/curp/

5.Haz click en el botón QBuscar

6.Copia el curp y pegalo en la caja de texto donde se te pide.

Si no valida el correo en 24 hrs. la cuanta será dada de baja y tendrá que repetir el proceso.

✓ Al registrarte aceptas nuestro aviso de privacidad.

🚑 Registrarse

## Dirígete a tu email y tendrás un correo como el siguiente:

Bandeja de entrada

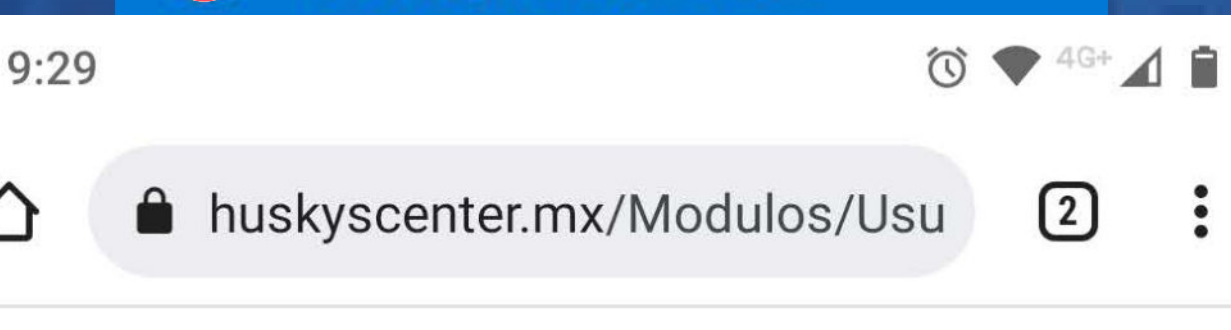

#### **Bienvenido a HuskysCenter:** Alejandro

#### Teléfono para soporte: 442 611 9603

Mis datos de usuario

Tienda

Academia

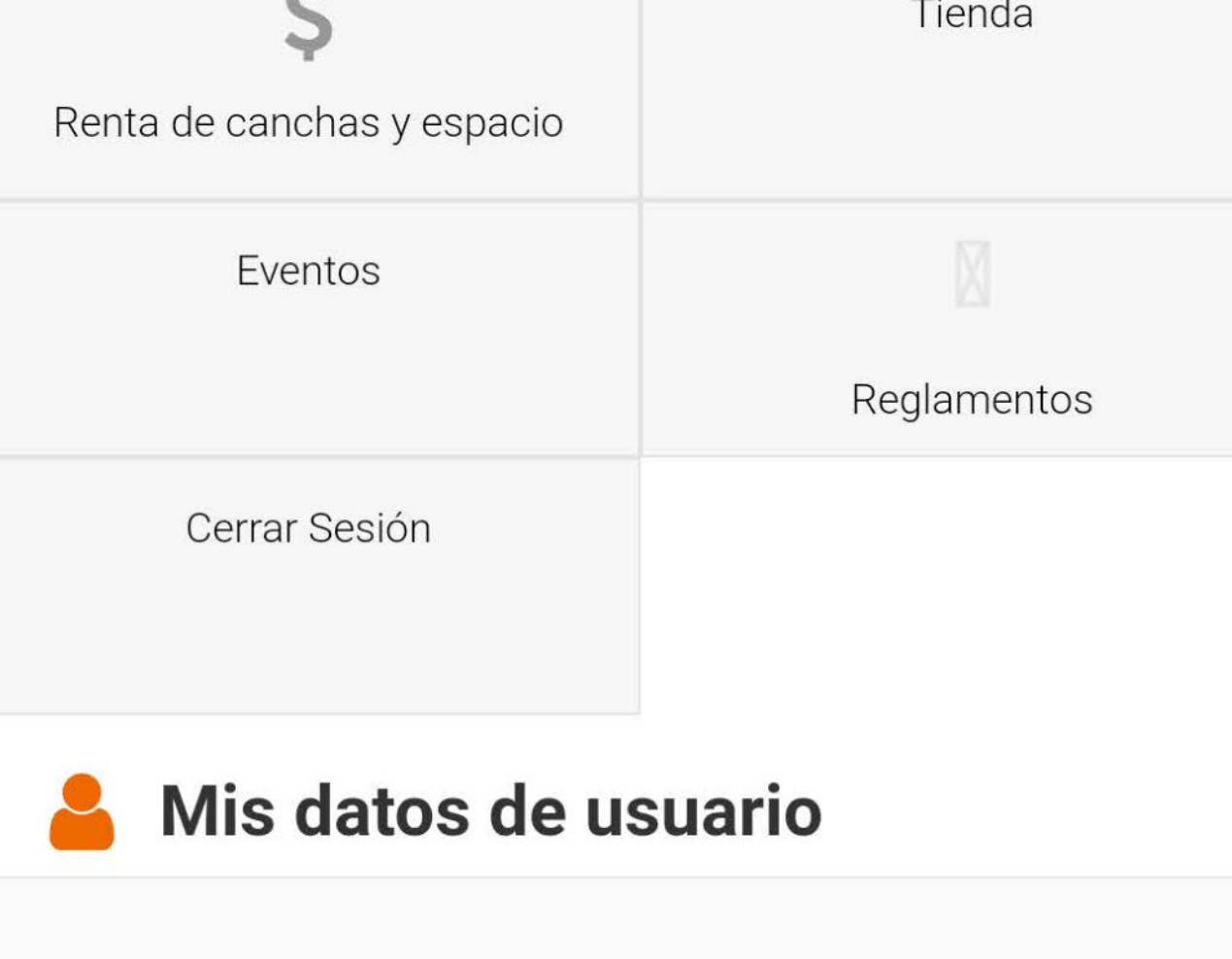

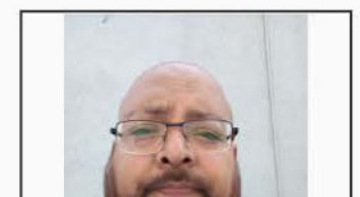

# Ingresa a TU CUENTA.

Regresa a la página, ingresa con tu CORREO Y CONTRASEÑA con la cual te registraste.

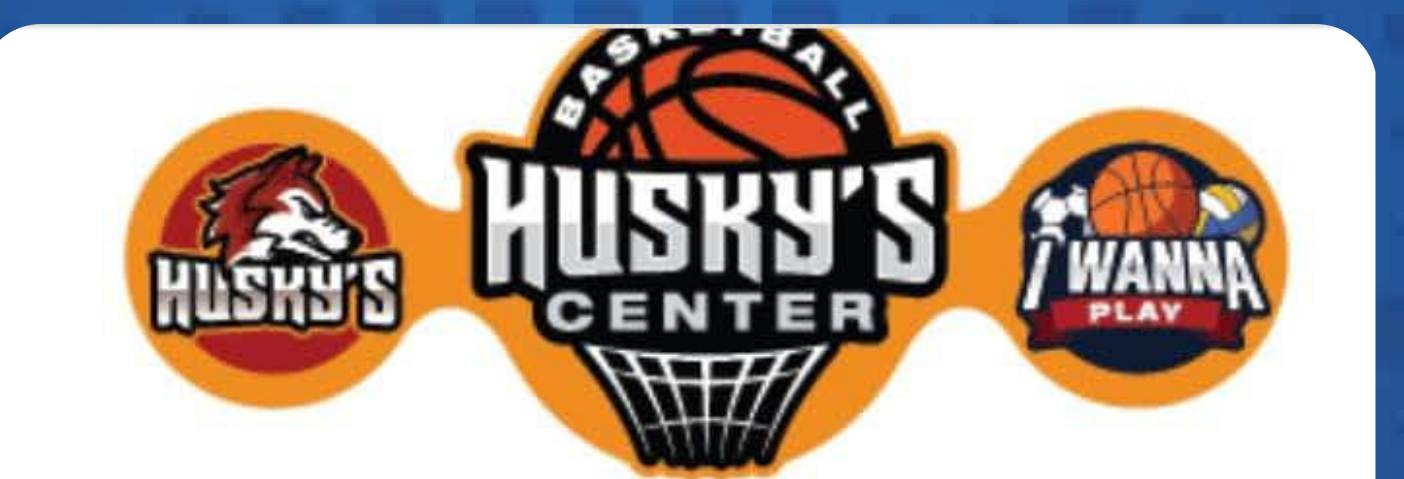

#### **UNA CUENTA, TODAS LAS PLATAFORMAS**

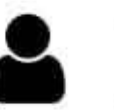

### Ingresa a tu cuenta

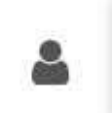

ejemplo@outlook.com

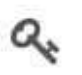

\*\*\*\*\*

Entrar a Sistema

Entrar a Evento Privado

#### Video de ayuda para acceder al sitio

¿No tienes cuenta? Registrarse ¿Olvidaste la contraseña? Recuperar

6.Copia el curp y pegalo en la caja de texto donde se te pide.

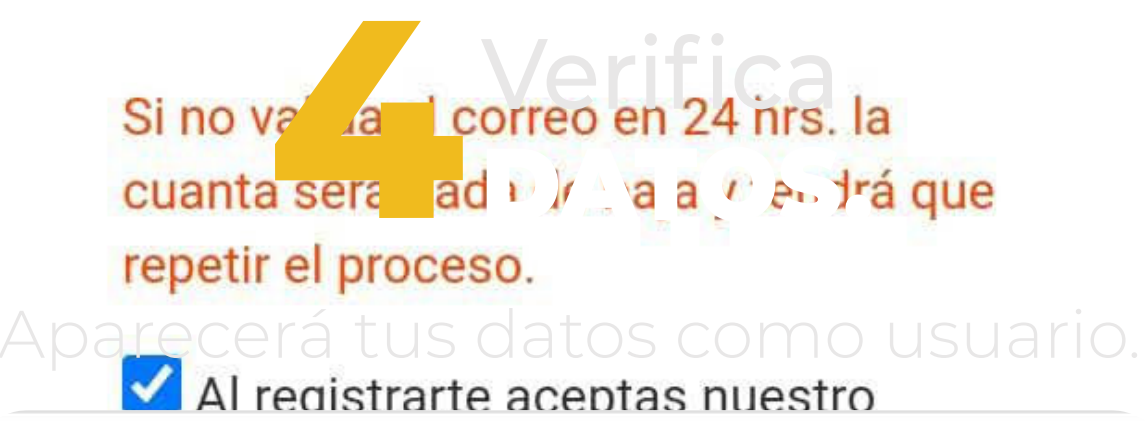

#### Bienvenido a HuskysCenter: Alejandro

Teléfono para soporte: 442 611 9603

| <b>A</b><br>Mis datos de usuario        | Academia    |              |
|-----------------------------------------|-------------|--------------|
| <b>\$</b><br>Renta de canchas y espacio | Tienda      |              |
| Eventos                                 | Reglamentos |              |
| Cerrar Sesión                           |             | )<br>OCAS    |
| 占 Mis datos de us                       | suario      | LIZA<br>O AE |
|                                         |             | ARRIBA       |

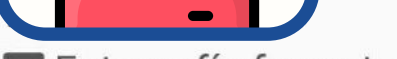

#### E Fotografía formato infantil (jpg, jpeg)

Selecciona

\*Nota debera tener su fotografía oficial para poder ingresar a huskyscenter de lo contrario se le podra pedir su credencial oficial con fotografíapara el acceso. No se permiten lentes, gorras, cubrebocas o cualquier cosa que oculte su rostro en su fotografía

Correo electrónico: ejemplo@outlook.com

Nombre: Ejemplo Juárez Pérez

Género: Masculino

Curp: EJP892106MQNTNR03

Fecha de nacimiento: 21/06/1989

### 5 AGREGAR FAMILIAR.

Selecciona la opción de INGRESAR FAMILIAR para inscribirlo en las academias. NOTA: ÉSTA OPCIÓN ES ÚNICA PARA PADRES, TUTORES O MAYORES DE EDAD.

| Fecha de nacimiento: sábado 10<br>21/06/1989                                      | n de iulio de 1982                           |
|-----------------------------------------------------------------------------------|----------------------------------------------|
| Teléfono de emergencia:                                                           | Actualizar                                   |
| Soy Alumno:                                                                       |                                              |
| Documentos en espera de validad                                                   | eión.                                        |
| Certificado Médico (pdf)                                                          | Selecciona                                   |
| Acta de nacimiento (pdf)                                                          | Selecciona                                   |
| *Nota certificado y acta seran necesari<br>con ellos los podra agregar posteriorm | os al inicio de clases, sino cuenta<br>ente. |
| Modificar                                                                         | datos                                        |
| 占 Agregar un                                                                      | Familiar                                     |

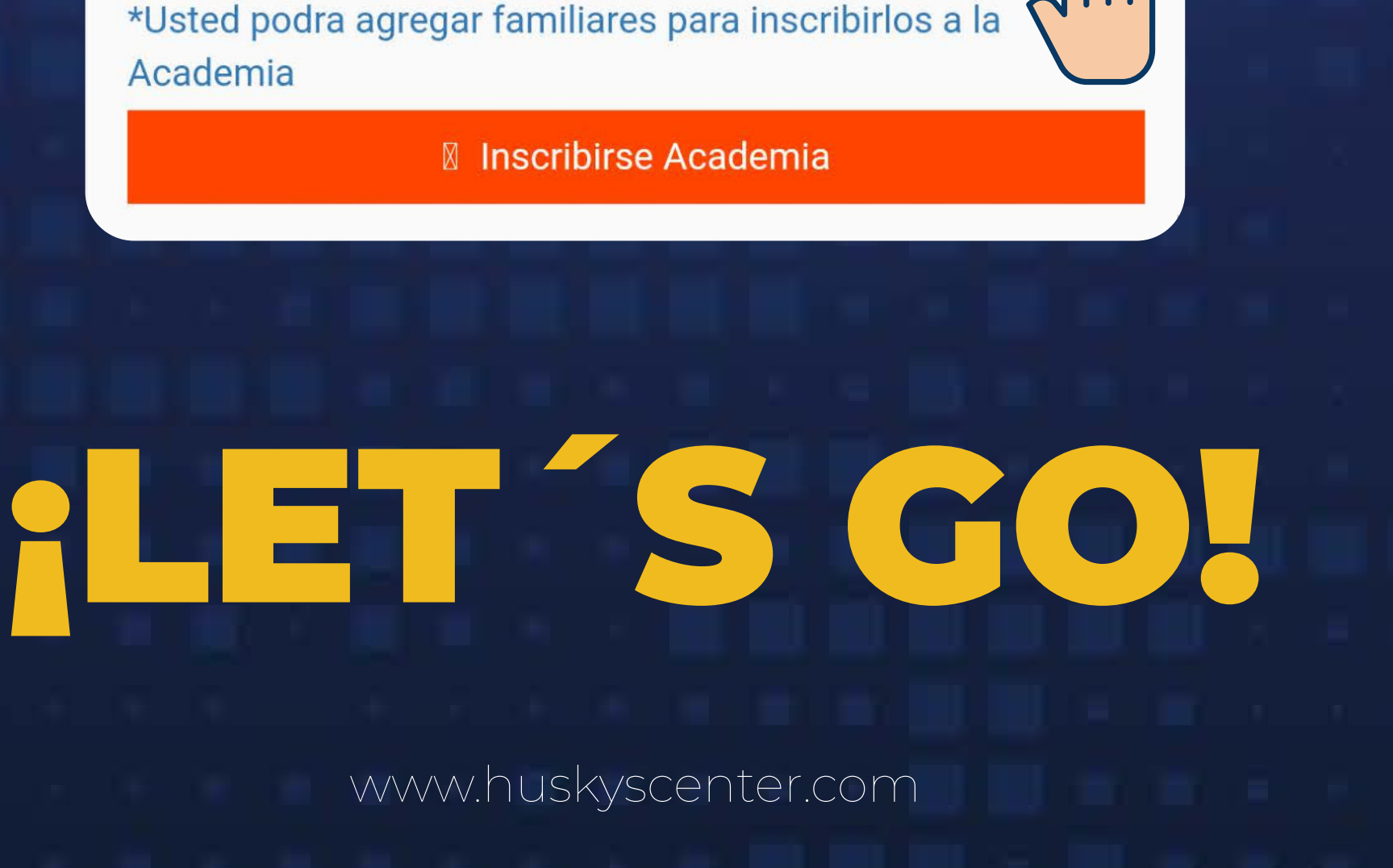

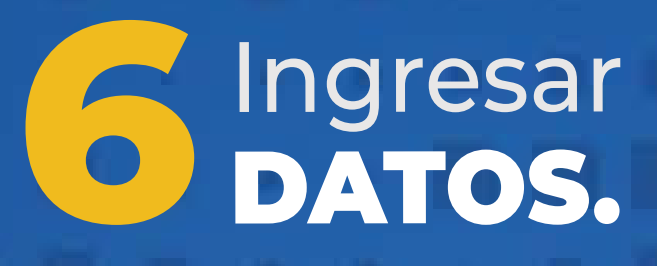

Para nuevos usuarios captura el **CURP** y la **INFORMACIÓN** que se solicita posteriormente.

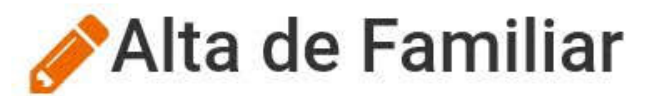

Si tu familiar ya se encuentra registrado por medio de I wanna play o Huskyscenter.mx.

Ingresa su correo, y se enviará una clave de validadción para verificarlo y poder agregarlo a tu cuenta.

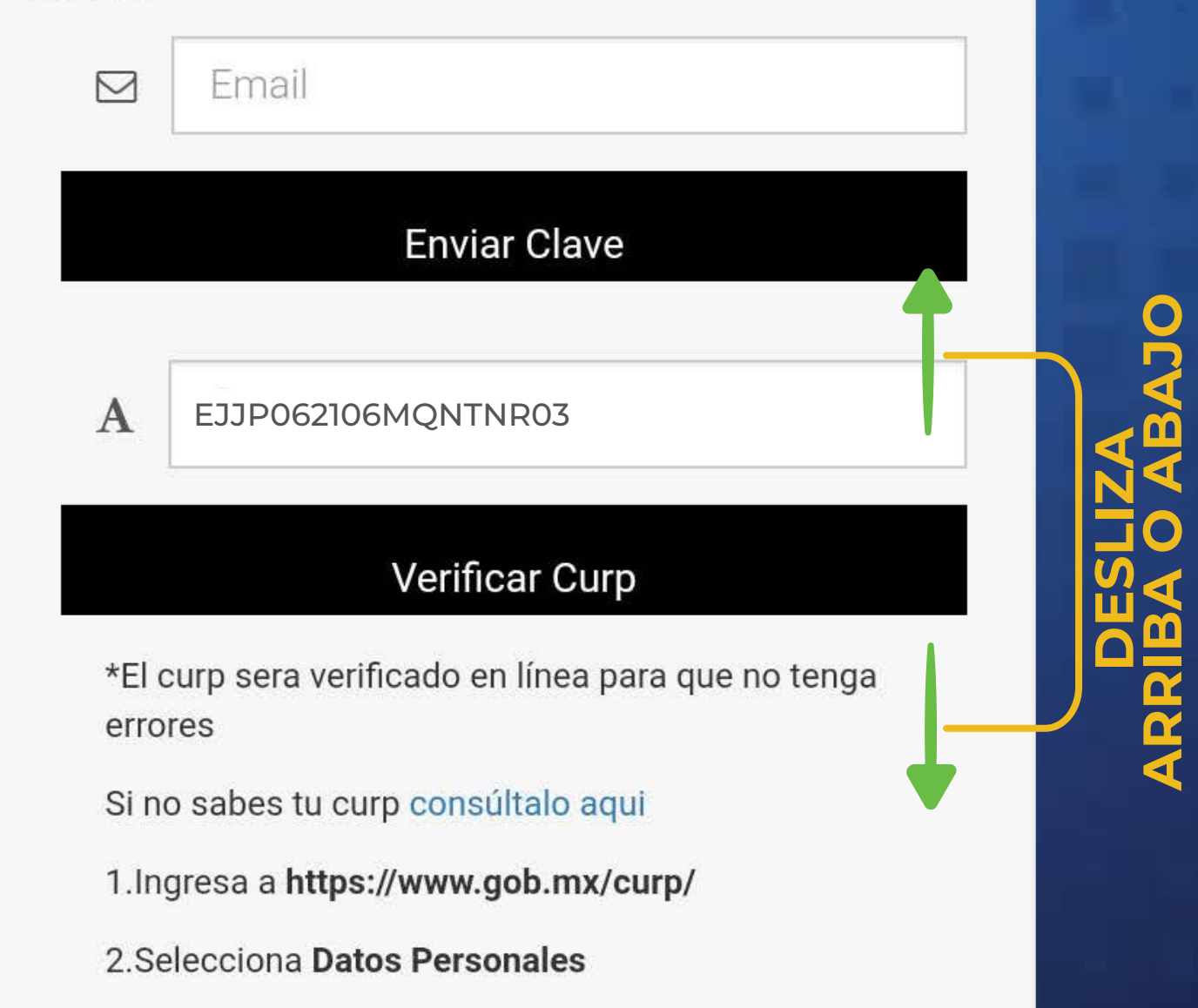

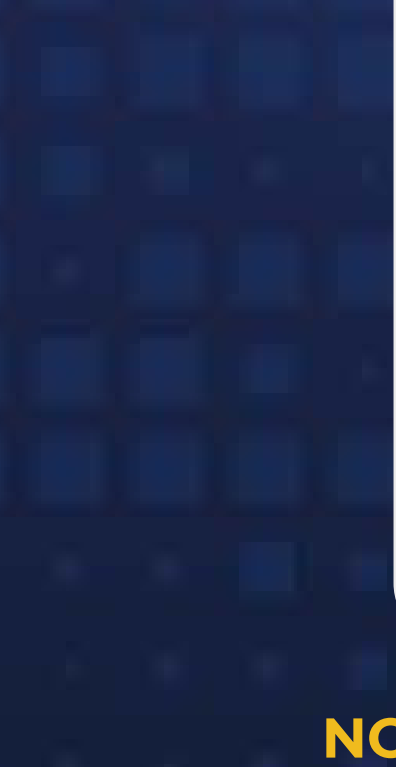

#### 3.Ingresa tus Datos

4.Haz click en el botón No soy un robot

5.Haz click en el botón **Q Buscar** 

6.Copia el curp y pegalo en la caja de texto donde se te pide.

Fecha de Nacimiento

NOTA: A CASO DE QUE SAMILIAR TENGA UNA CUENTREMO WANNA PLAY, INGRESAR CORREO Y SOLICITAR GLAVE DE VERIFICACIÓN.

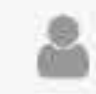

Mis datos de usuario

Academia

| Certificado Médico (pdf)                                | Selecciona                                               |
|---------------------------------------------------------|----------------------------------------------------------|
|                                                         |                                                          |
| Acta de nacimiento (pdf)                                | Selecciona                                               |
| Ejemplo Junior<br>*Nota certificado y acta seran necesa | arios al inicio de clases, sino cuenta                   |
| con ellos los podra agregar posterior                   | mente.                                                   |
| Modifica                                                | ar datos                                                 |
| Masculino                                               |                                                          |
| 🐣 Agregar u                                             | n Familiar                                               |
| *Usted podra adregate policianes                        | naraditeeribidos a la                                    |
| Academia                                                |                                                          |
| Inscribirse                                             | Academia                                                 |
| ejemplojr@ou                                            | itlook.com                                               |
| *Primero depera asignarse como                          | o alumno                                                 |
| Asignese como alumno para po                            | oder inscribirse a alguna                                |
|                                                         |                                                          |
| - Mia familiaraa                                        |                                                          |
|                                                         |                                                          |
|                                                         |                                                          |
|                                                         |                                                          |
| Verificado 442 689 447<br>Familiar                      | 2<br>Observaciones                                       |
|                                                         | Decide transitions and a                                 |
|                                                         | documentación esta                                       |
|                                                         |                                                          |
|                                                         | en proceso de                                            |
|                                                         | en proceso de<br>verificación o no ha                    |
| Rodriguez                                               | en proceso de<br>verificación o no ha<br>sido ingresada. |
| Rodriguez                                               | en proceso de<br>verificación o no ha<br>sido ingresada. |
| Rodriguez                                               | en proceso de<br>verificación o no ha<br>sido ingresada. |
| Rodriguez                                               | en proceso de<br>verificación o no ha<br>sido ingresada. |

|   |    | Outlook                                    |
|---|----|--------------------------------------------|
|   | 10 | 🚍 🗹 Mensaje ni                             |
|   | 8  | > Favoritos                                |
|   | RR | $\vee$ Carpetas                            |
|   | 0  | 🚨 Bandeja de er                            |
|   | ø  | S Correo no des                            |
|   |    | Ø Borradores                               |
|   | a  | 🏱 Elementos en                             |
|   |    | Elementos elir                             |
|   |    | E Archivo                                  |
|   | -  | Notas                                      |
|   |    | Conversation                               |
|   |    | Carpeta nueva                              |
|   |    | V Grupos                                   |
|   |    | Nuevo grupo                                |
|   |    |                                            |
|   |    |                                            |
|   |    |                                            |
| 7 |    |                                            |
| Π |    |                                            |
|   |    | Actualizar a Micros<br>con Características |
| Π |    | Outlook Premium                            |
|   |    |                                            |
|   |    |                                            |
|   |    |                                            |
| V |    |                                            |
| 6 |    |                                            |
| 2 |    |                                            |
| 0 |    |                                            |

 $\mathbf{O}$ 

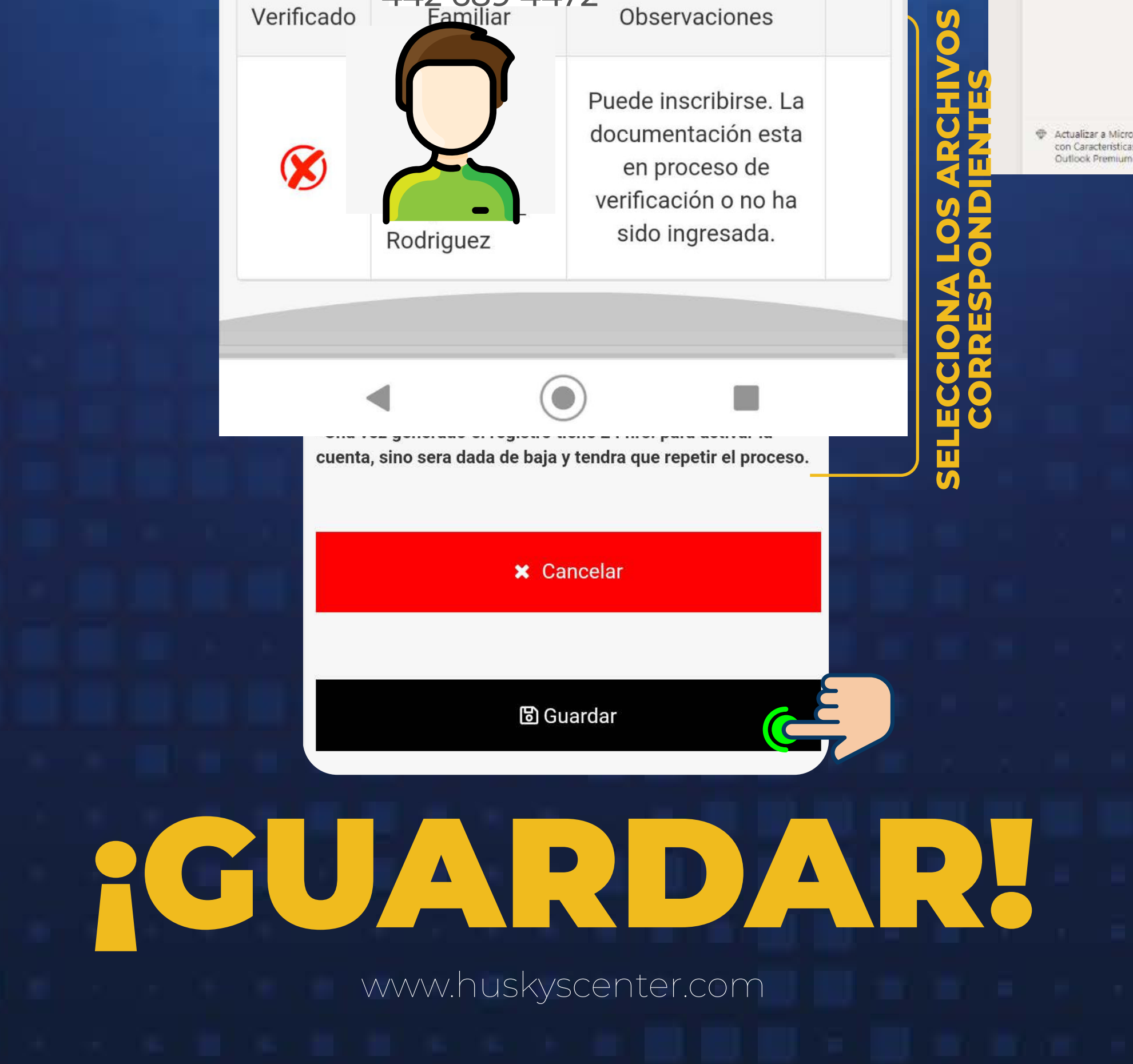

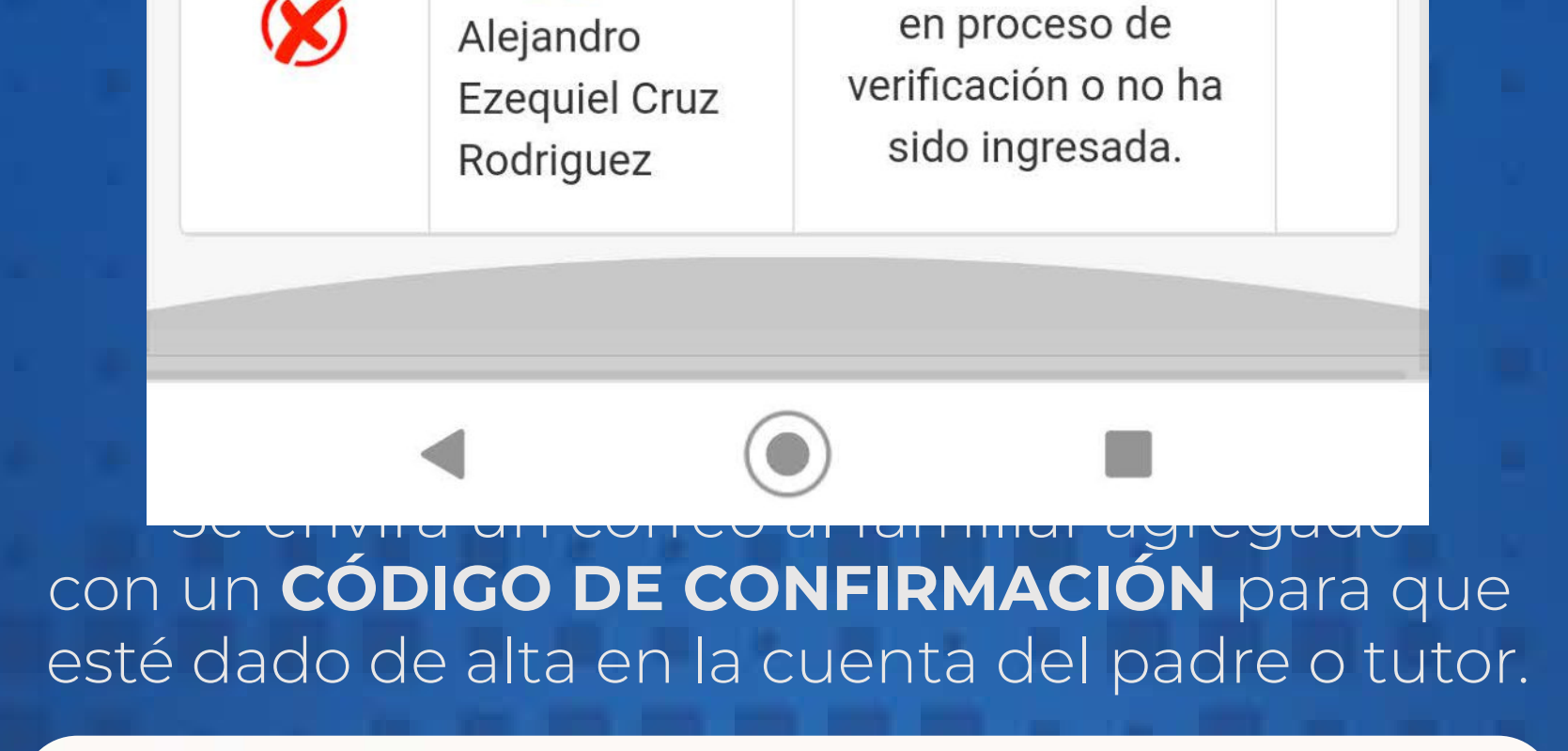

Verificación de Correo Husky's Center

administracion@huskyscenter.mx Mie 03/11/2021 11:16 PM Para: Usted

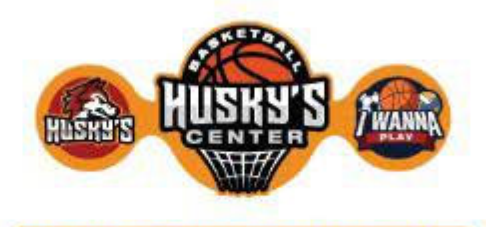

 $5 \quad \oplus \rightarrow \cdots$ 

CÓGIDO DE

**CONFIRMACIÓN** 

UNA CUENTA, TODAS LAS PLATAFORMAS Ingrese este codigo para validar y asignar la cuenta.

f7cd2154a9

#### Inscribe al FAMILIAR.

Regresa a tu sesión y selecciona la opción de ACADEMIA.

Bienvenido a HuskysCenter: Maria Fernanda

Teléfono para soporte: 442 611 9603

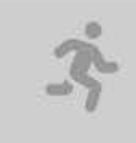

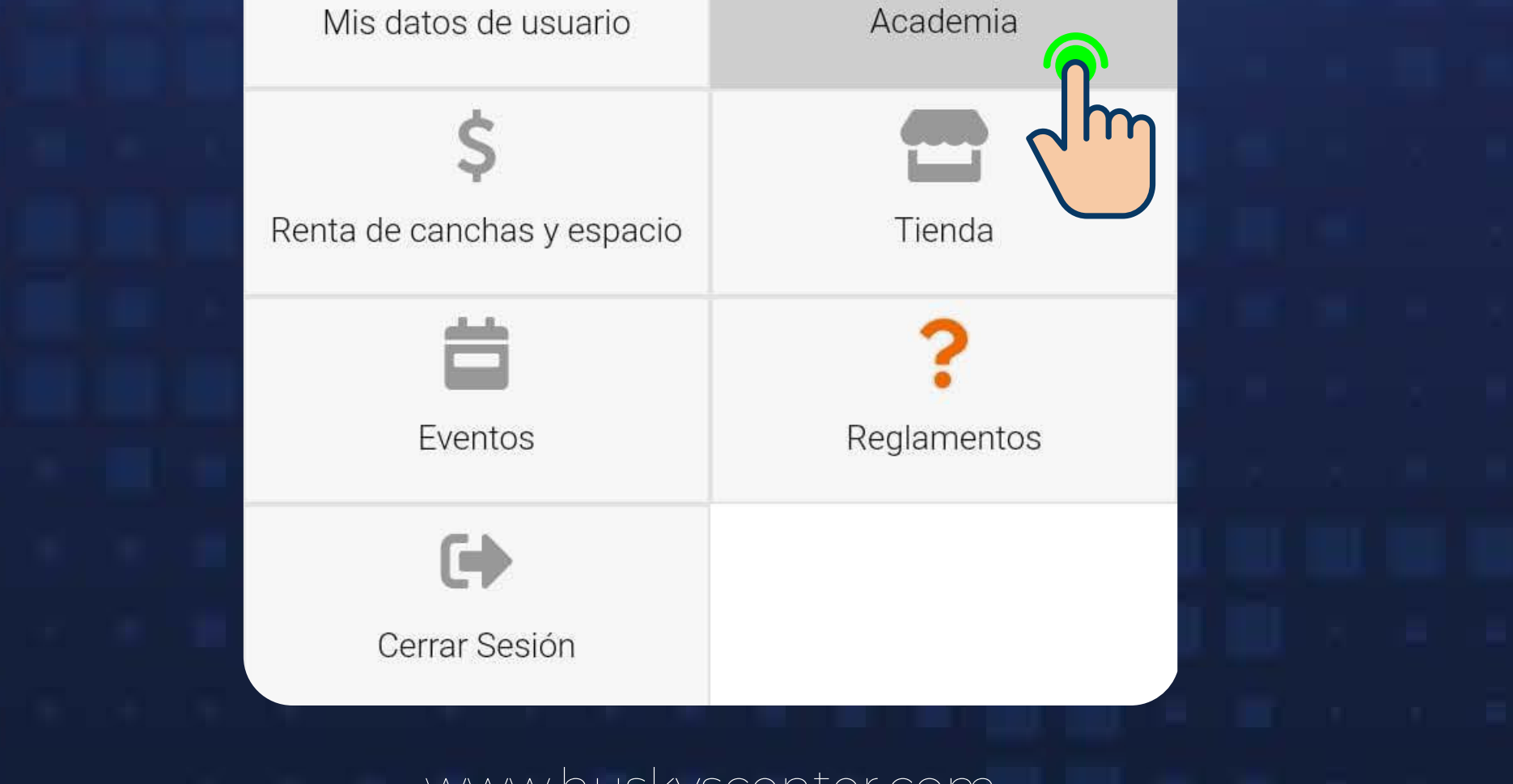

Selecciona al familiar a inscribir y el deporte, el sistema le dará su **CATEGORÍA Y HORARIO DE CLASE** basado en los datos de registro previo del familiar.

|   | Inscribirse<br>familiar: | o inscribir | a un    |  |  |
|---|--------------------------|-------------|---------|--|--|
|   | Ejemplo Junior Juár      |             |         |  |  |
|   | Deporte:                 | Basketba    | all 🔻   |  |  |
|   |                          |             |         |  |  |
|   | 1                        | Æ           |         |  |  |
| D | a H                      | Ir. Ini     | Hr. Fin |  |  |

EGORÍA Y HORARIOS RRESPONDIENTES.

U U

Viernes 16:00:00 17:00:00 Sabado de 08:00 a 19:00 juego de liga segun categoria, segun rol de juego. 1 hora

Inscribirse

16:00:00

Jueves

17:30:00

## INSCRIBIRSE!

## Método DE PAGO. Selecciona el MÉTODO DE PAGO que realizarás de la INSCRIPCIÓN Y MENSUALIDAD.

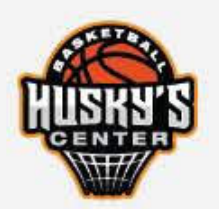

Seleccione metodo de pago:

Selecciona Metódo

× Cancelar

Una vez seleccionado el **METODO DE PAGO** continua el proceso para realizarlo

# ipago Realzado.

#### correo.

Inscribirse o inscribir a un familiar:

Seleccione un familiar 🔻

Deporte: Sel

Seleccione u...▼

#### Ahora puedes disfrutar de todas las funciones que tenemos para ti. 4

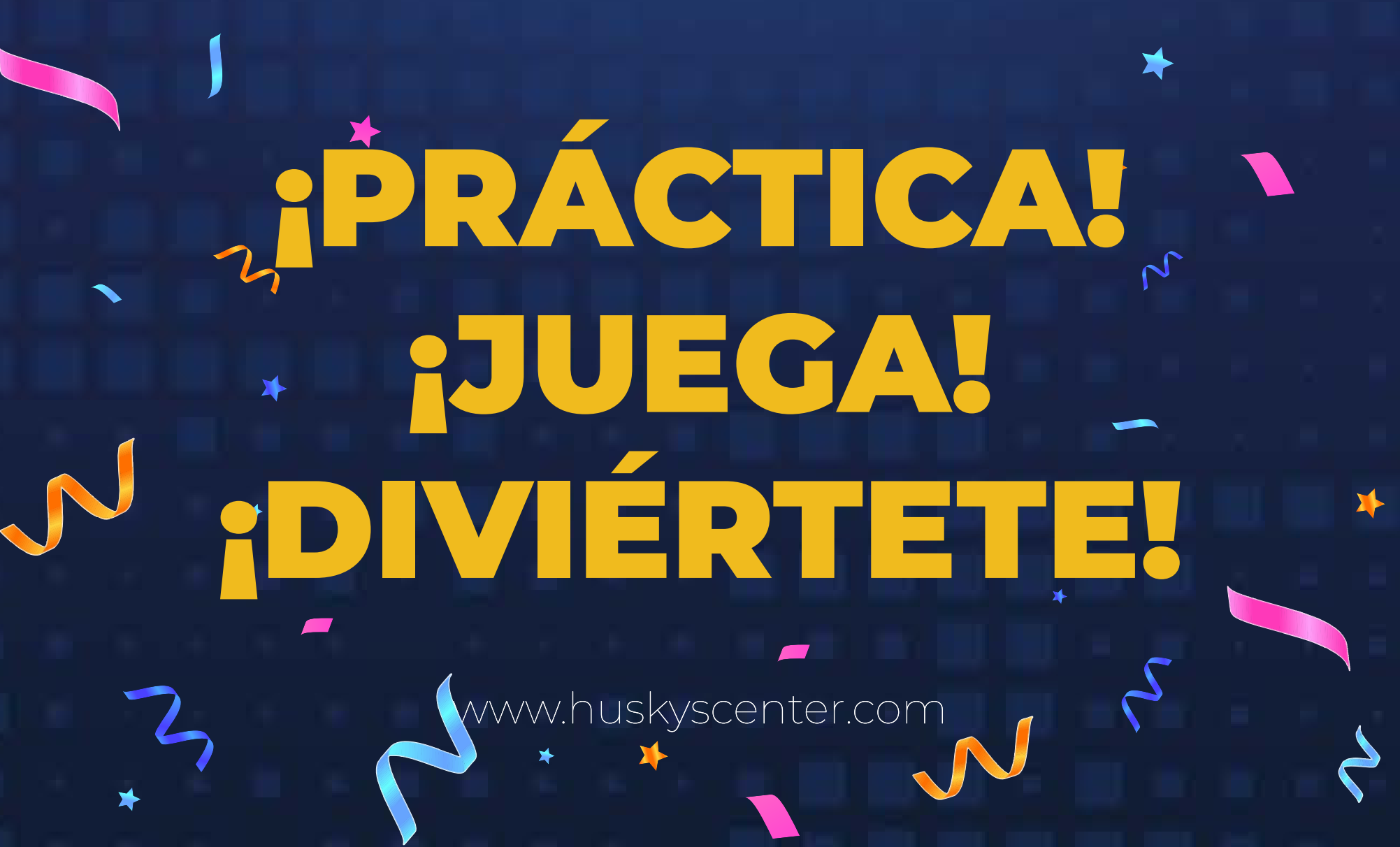